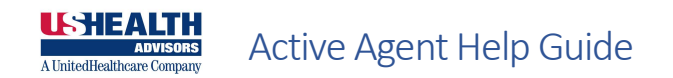

To log in, got to: https://agent.ushadvisors.com

NOTE: Prior to logging into the Agent Portal, the Agency must first complete the setup of your new ushadvisors.com account and you will need to complete the steps for registering your new account with the DUO phone application for multi-factor authentication.

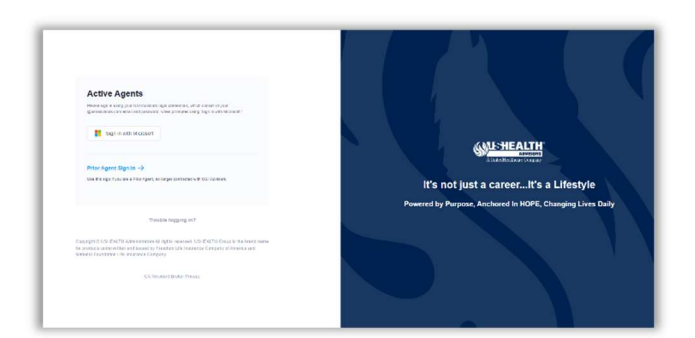

Under "Active Agents" click "Sign in with Microsoft". You may have saved logins stored in your browser. If so, select your <u>ushadvisors.com email address</u>. If not, you'll see an empty Sign in box. Use your ushadvisors.com email address and click next.

|                                                                                                    | 1 (g) = 0.000 - 0.000 - 0.0000 - 0.000 - 0.000 - 0.000 - 0.000 - 0.000 - 0.000- |                                      |                                                                                                    | Springerman Septemen - 3 X Springerman - 3 X |                                                |
|----------------------------------------------------------------------------------------------------|----------------------------------------------------------------------------------------------------|--------------------------------------|----------------------------------------------------------------------------------------------------|----------------------------------------------|------------------------------------------------|
|                                                                                                    | Microsoft                                                                                                    |                                      |                                                                                                    | Microsoft                                    |                                                |
| Active Agents                                                                                                    | Sign in                                                                                                    |                                      | Active Agents                                                                                                    | Pick an account                              |                                                |
| Generation reasons on better spectra for the real of some particular particular sectors and the spectra provide providence of the providence of the spectra particular particular particula | Binal phone or Signe                                                                                                    |                                      | Annual and the start for a start start and the start of the start of t | Mykonartgueathan.com                         |                                                |
| E Sign in with Allenson                                                                                                    | Contracting for a state                                                                                                    |                                      | II spanseness                                                                                                    |                                              |                                                |
|                                                                                                    | Detr. Next                                                                                                    | MI-HEALTH                            |                                                                                                    | + De arche wrand                             | <b>GUSHEALTH</b>                               |
| Prior Agent Sign In 🔿                                                                                                    |                                                                                                    |                                      | Print Agent Sign In -9                                                                                                    |                                              |                                                |
| The Rouger has an other deal for any endowine with the three                                                                                                    |                                                                                                    | 's not just a careerIt's a Lifestyle | Una Bita ppi di più dani bita in parti ne angle de Baccerto Bitancoman.                                                                                                    |                                              | 's not just a careerIt's a Lifestyle           |
|                                                                                                    | Q Seo in costors                                                                                                    |                                      |                                                                                                    |                                              | d by Purpose, Anchored In HOPE, Changing Lives |
| trouble sugging my                                                                                                    |                                                                                                    |                                      | Treastin legging in?                                                                                                    |                                              |                                                |
|                                                                                                    |                                                                                                    |                                      | coppage of connects in the second control of the second connects in many contains and the second connects in the second contains of the second contains of the s |                                              |                                                |
|                                                                                                    | Imerian Prackonn                                                                                                    |                                      | (Transferrenze)                                                                                                    | there of any Trang Streeters                 |                                                |
|                                                                                                    |                                                                                                    |                                      |                                                                                                    |                                              |                                                |

After entering your ushadvisors.com email, you'll be prompted to enter your password.

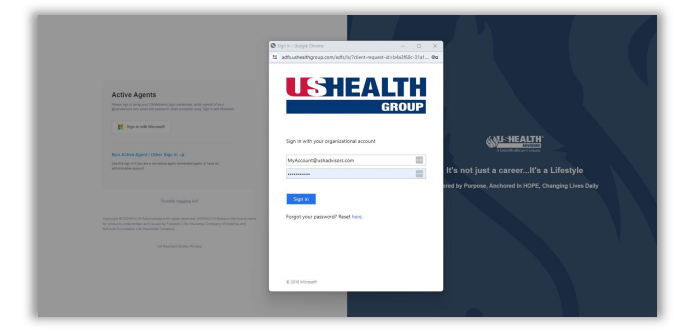

After successfully entering your credentials, you'll then see the DUO multi-factor authentication screen. If you don't have DUO, follow the on-screen prompts to set it up. If you do have DUO, use your preferred authentication method.

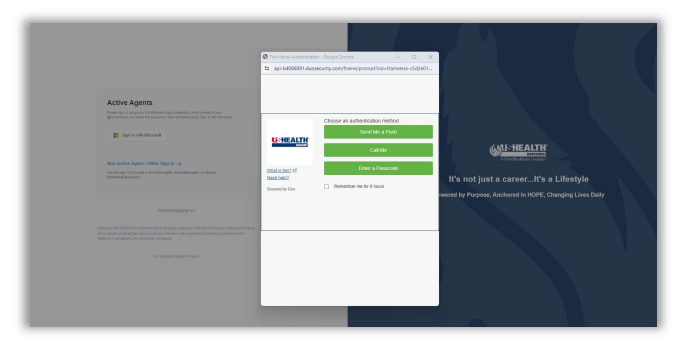

Congratulations, you will now be redirected to Agent Portal Home.